#### **IPS/Anti-Virus Signature Update Problem**

This chapter is talking about how to debug IPS/Anti-Virus signature update issue, keeps your signatures are up-to-date can avoid malicious incursion.

The D-Link firewall signature database is updated on a daily basis with new Virus/IPS signatures. Older signatures are seldom retired but instead are replaced with more generic signatures covering several viruses. The local NetDefendOS copy of the signature database should therefore be updated regularly and this updating service is enabled as part of the subscription to the D-Link IPS/Anti-Virus subscription. If you can't update your firewall signatures, please follow below troubleshooting guide and try to fix your problem.

#### **Troubleshooting Guide**

For better understanding on how to solve these issues, given below is a list of troubleshooting steps for a test case scenario.

# [Symptom]

## [Syptom1: IPS/Anti-Virus Update Fail]

[Step 1] Check your IPS/Anti-Virus license keys expiration dateline, if keys are expire, please purchases new license to extend expiration date.

#### Via WebUI:

| ools 🗸 🕴 👩 Stab                                                                                 | us 🗸 🛛 🔩 Maintenance 🗸                                                                                                    | 🔡 Setup Wizard                   |               |            |
|-------------------------------------------------------------------------------------------------|----------------------------------------------------------------------------------------------------|----------------------------------|---------------|------------|
| Cicense infor<br>License infor<br>Model Name:<br>Issued Date:<br>Last Modified:<br>MAC Address: | Update Center License Backup Reset Upgrade DFL  Technical Support 2007-10-09 00:00:00 2009-07-16 08:39:53 00-10-F0-72-2E-F5 |                                  |               |            |
| Active                                                                                          |                                                                                                    | Service                          | License       | Expires    |
| 1                                                                                               |                                                                                                    | Anti-virus                       | 90 days Trial | 2009-10-14 |
| 4                                                                                               |                                                                                                    | Intrusion Detection & Prevention | 90 days Trial | 2009-10-14 |
|                                                                                                 |                                                                                                    | Content Eiltering                | on days Trial | 2022 12 11 |

Via CLI, issue "license" command, and you can see:

| DFL-860:/> license                                                                                                    |                                                                                                    |
|----------------------------------------------------------------------------------------------------|----------------------------------------------------------------------------------------------------|
| Contents of the License file                                                                                                    |                                                                                                    |
| Registration key:<br>Bound to MAC address:<br>Model:<br>Registration date:<br>Issued date:<br>Last modified:<br>Web Content Filtering trial<br>Antivirus trial until:<br>IDP Signature trial until:                                                                                                    | 8474-2647-5956-7115<br>00-1C-F0-72-2E-F5<br>DFL-860<br>2007-10-15 00:00:00<br>2007-10-09 00:00:00<br>2009-07-16 08:39:53<br>until: 2009-10-14<br>2009-10-14<br>2009-10-14 |
| Ethernet Interfaces:<br>Max Connections:<br>Max PBR Tables:<br>Max Routes:<br>Max Rules:<br>Max VPN Tunnels:<br>Max VPN Tunnels:<br>Max GRE Tunnels:<br>Max VLANs:<br>Max HA cluster size:<br>User authentication:<br>Max PPP Tunnels:<br>PPP Clients Available:<br>PPP Servers Available:<br>IKE Responders Available: | 4<br>20000<br>(unlimited)<br>(unlimited)<br>1000<br>200<br>200<br>16<br>2<br>YES<br>300<br>YES<br>YES<br>YES                                                              |

## [Syptom2: Fail to look up update server]

Please make sure if firewall has correct UTM update server IP addresses.

[Step 2] Login to CLI.

[Step 3] Check update servers status, please issue "updatecenter -servers" command.

| Server IP      | Response lime | Packet Loss | Precedence |
|----------------|---------------|-------------|------------|
| 202.152.177.32 | – ms          | 10          | Primary    |
| 64.151.77.132  | – ms          | 10          | Backup     |
| 85.11.194.40   | – ms          | 10          | Backup     |
| 85.255.209.109 | – ms          | 10          | Backup     |
| 194.242.225.15 | – ms          | 10          | Backup     |
| 196.15.162.163 | – ms          | 10          | Backup     |

[Step 4] If you can't see server IP addresses like above, please check DNS server configuration, make sure all DNS servers are workable.

| - 🍫 Home 🛛 📉 Configuration 🗸 🛛 👬                                                          | Tools 🗸 📔 🧟 Status 🗸 🛛 🗞 Maintenance 🗸 👘 😸 Setup Wizard                                                                    |
|-------------------------------------------------------------------------------------------|----------------------------------------------------------------------------------------------------|
| DFL-860<br>Date and Time<br>Date and Time<br>Remote Management<br>Log and Event Receivers | ODNS     Configure the DNS (Domain Name System) client settings.     General     Original     Primary Server:   168.95.1.1 |
|                                                                                           | Secondary Server: wan1_dns1 v<br>Tertiary Server: wan1_dns2 v                                                              |

[Step 5] Please make sure DNS servers can resolution URL: *dl-lic.clavister.com*.